# Verze 23 systému Aleph školení klienta

#### Struktura systému

Typy bází:

**Bibliografická** – obsahuje bibliografické záznamy

– KNA01 ostrá báze

Administrativní - obsahuje data o akvizicích, výpůjčkách, uživatelích a jednotkách

- KNA50 ostrá báze

Autoritní – obsahuje záznamy autorit (jména autorů, korporací, nakladatelů)

- KNA16 ostrá báze – lokální kopie autoritní báze NK

Přístup čtenářů – přes web (souborný katalog AV ČR a zvlášť katalogy jednotlivých knihoven)

Přístup zpracovatelů – přes klienta – moduly Katalogizace, Výpůjčka, Akvizice

#### Dílčí knihovny a sbírky

- Používáme 1 administrativní bázi (KNA50) a 1 bibliografickou (KNA01)
- Každá knihovna ústavu je vedena jako dílčí knihovna celé administrativní báze, v případě potřeby může mít jedna ústavní knihovna více dílčích knihoven (pobočky a depozitáře)
- Každá dílčí knihovna se dále může dělit na sbírky (podle uložení fondu, například Hala, Sklad)
- Každá dílčí knihovna může mít vlastní určité předpisy pro výpůjčky
- Každá dílčí knihovna má vlastní soubor možných sbírek a signatur

### Přihlášení do klienta

- O Každý uživatel má své uživatelské jméno a heslo
- O Heslo doporučujeme po prvním přihlášení změnit
- O Při prvním přihlášení je může uložit a příště je již nezadává

#### Vlastnictví záznamů

- O Každý uživatel má svůj OWN obvykle ústav jeden OWN určuje vlastnictví záznamu
- O Pole OWN se vkládá automaticky při uložení záznamu

#### Další speciální pole ALEPHu

- O STA status záznamu SUPPRESSED není vidět na webu, lze vyhledat pouze podle syst. čísla
- O LKR vazby mezi záznamy
- O SIF šifra zpracovatele
- O IST pole pro souborný katalog

#### Nápověda a manuály

- U každého okna v klientovi je možné vyvolat nápovědu
- Na webu Knihovny AV ČR byly vytvořeny stránky podpory na adrese

http://www.lib.cas.cz/pro-knihovniky/knihovni-systemaleph/podpora/

Kontakty:

Dotazy a připomínky - <u>aleph@lib.cas.cz</u>

#### Vzhled klienta

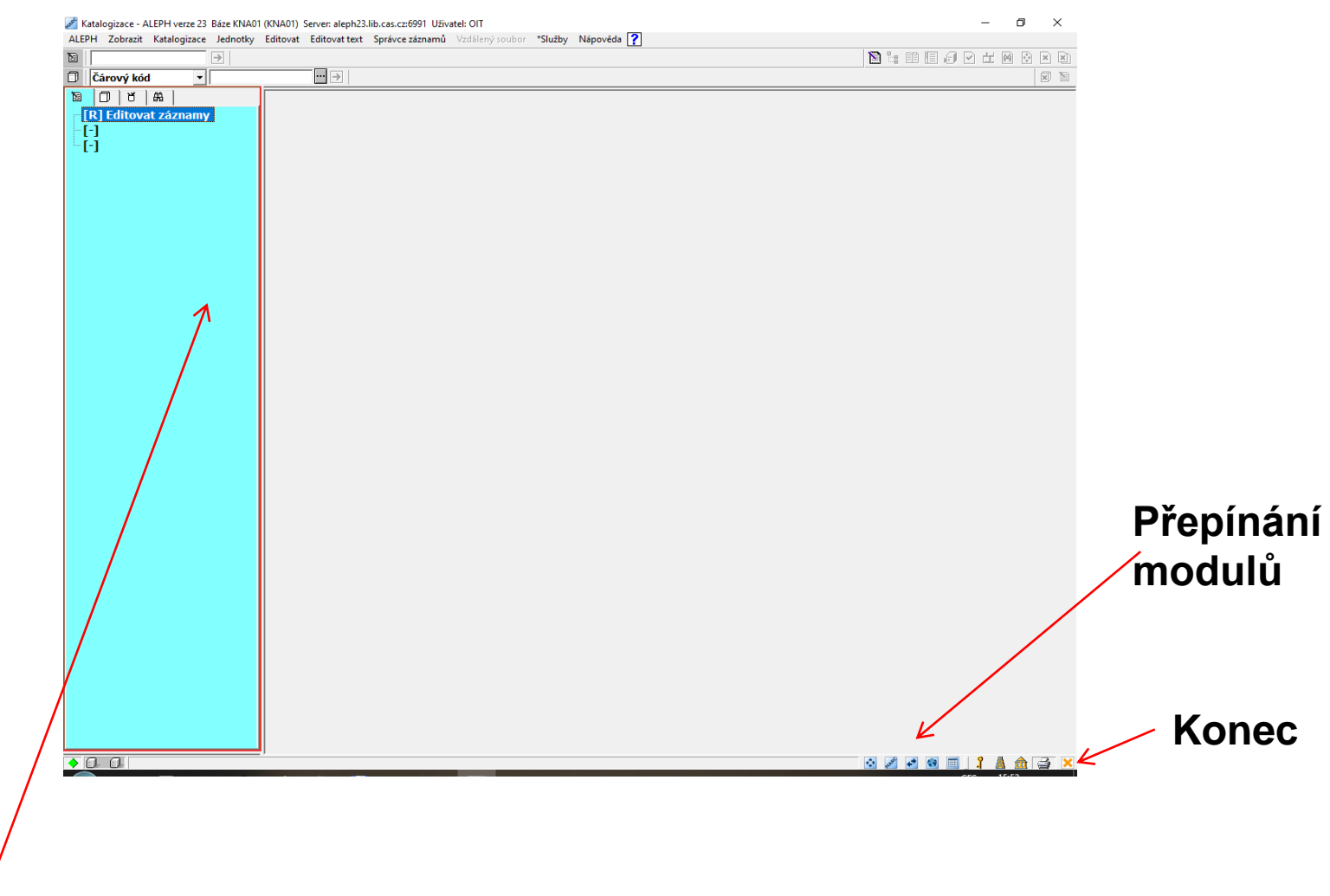

Navigační okno

#### Katalogizace

|   |                                    | Katalogizace - ALEPH verze 23 Báze KNA01 (KNA01) Server: aleph23.lib.cas.cz:6991 U |
|---|------------------------------------|------------------------------------------------------------------------------------|
|   |                                    | ALEPH Zobrazit Katalogizace Jednotky Editovat Editovat text Správce záznan         |
| • | Hlavní karta v modulu Katalogizace | Cárový kód ▼                                                                       |
|   | <b>U</b>                           |                                                                                    |
| • | na hlavní kartě můžete najít čtvři | [-]                                                                                |
|   |                                    |                                                                                    |
|   | ikonv                              |                                                                                    |
|   |                                    |                                                                                    |
|   |                                    |                                                                                    |
|   |                                    |                                                                                    |
| • | a) pro Katalogizaci                |                                                                                    |
| • |                                    |                                                                                    |
|   |                                    |                                                                                    |
|   |                                    |                                                                                    |
|   |                                    |                                                                                    |
| • | b) pro Jednotky                    |                                                                                    |
|   |                                    |                                                                                    |
|   |                                    |                                                                                    |
|   |                                    |                                                                                    |
| • | c) pro Správu                      |                                                                                    |
|   | -, F F                             |                                                                                    |
|   |                                    |                                                                                    |
|   |                                    |                                                                                    |
| • | d) nro Vyhledávání 🦯               |                                                                                    |
|   |                                    |                                                                                    |
|   |                                    |                                                                                    |
|   |                                    |                                                                                    |
|   |                                    |                                                                                    |
|   |                                    |                                                                                    |

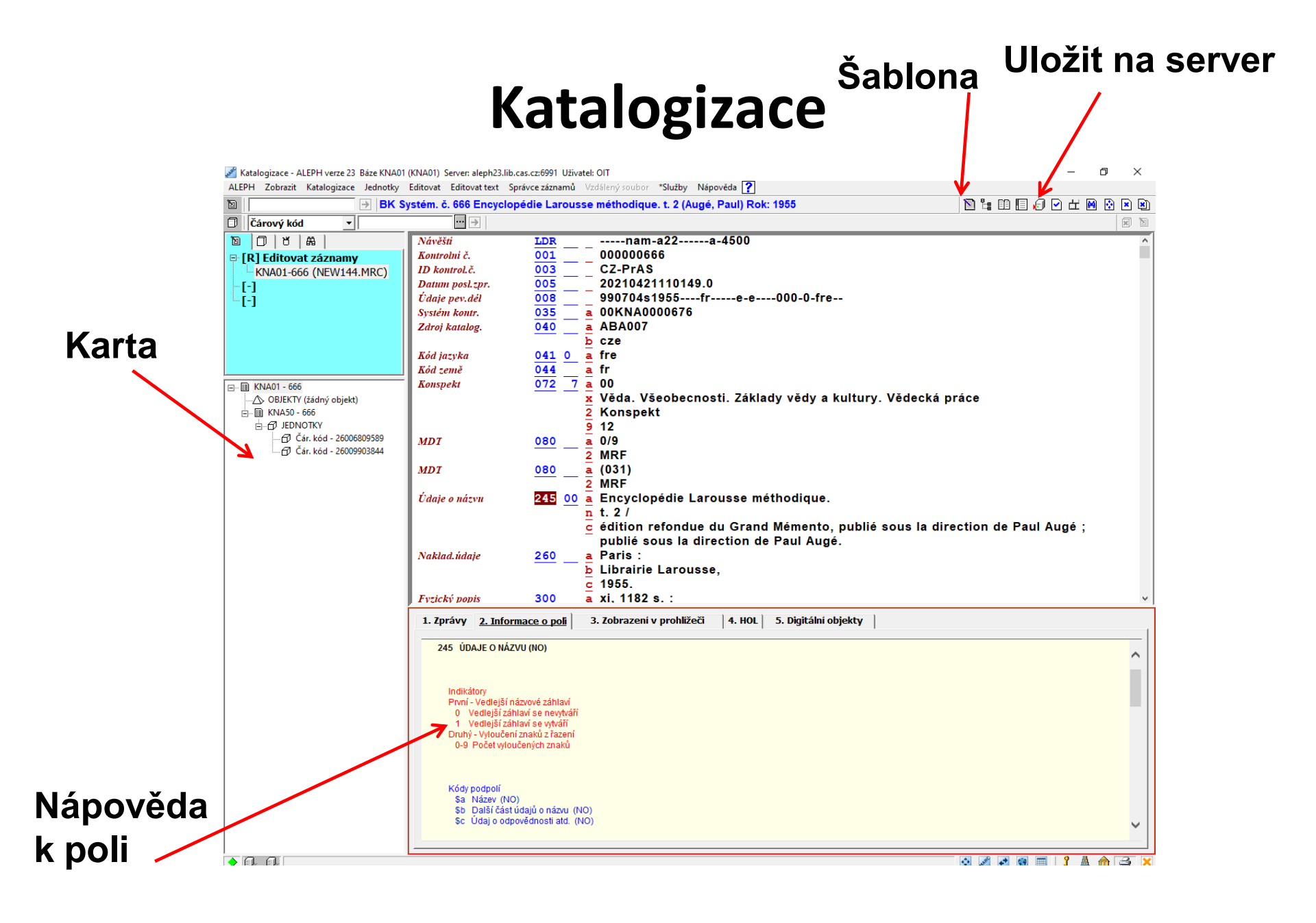

## Ikony v liště katalogizace

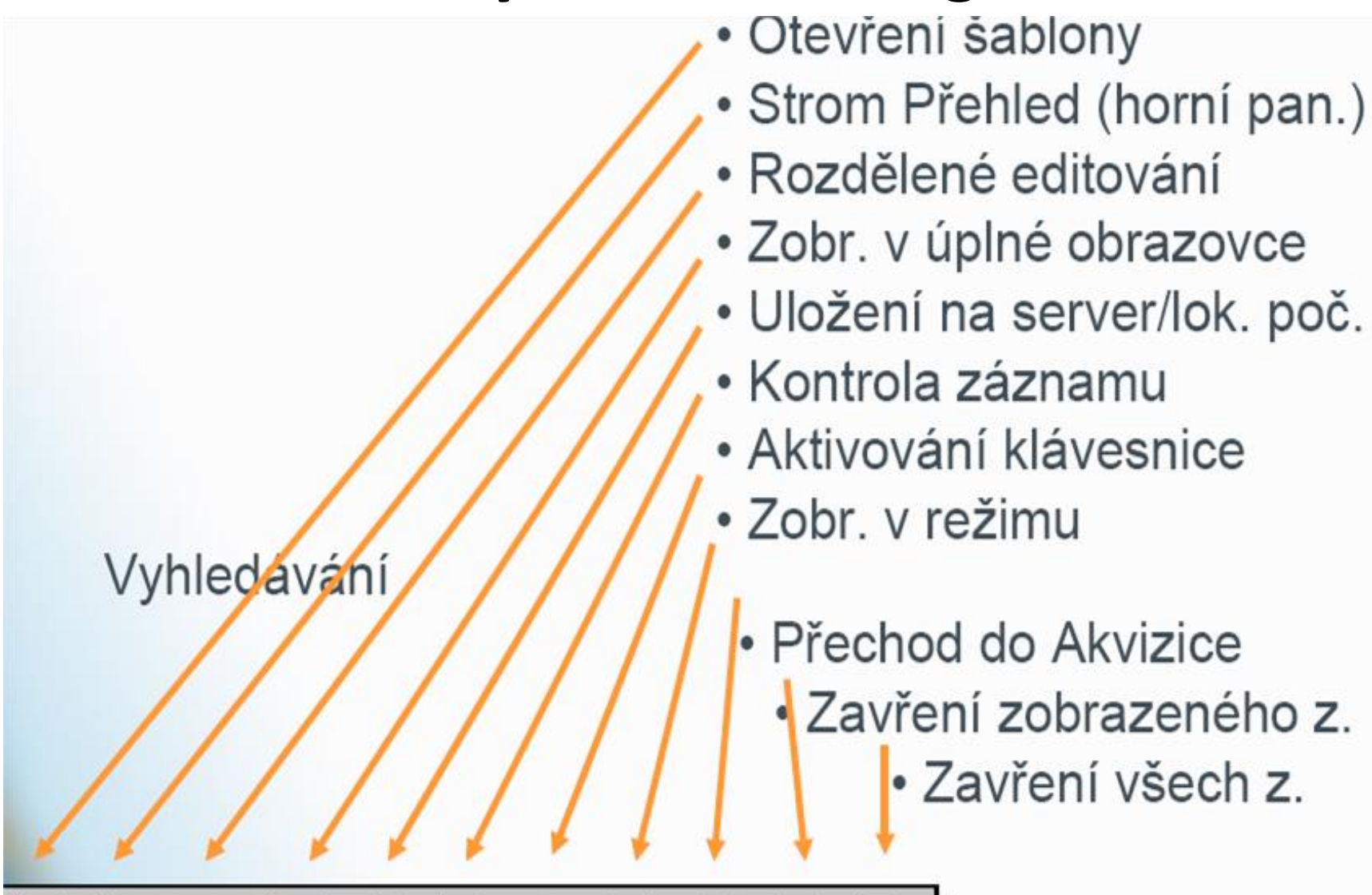

M

目 🖉 🗹 🗄

#### Tvorba nového záznamu

O Otevřít šablonu a zapisovat, poté uložit, záznam dostane přidělené systémové číslo – jedinečný údaj, lze podle něj záznam vyhledat

| 🖋 Katalogizace - ALEPH verze 23 Báze KNA01 | (KNA01) Server: aleph23.lib.c | as.cz:6991 Uživatel: OIT                                                                                          | – @ ×             |
|--------------------------------------------|-------------------------------|----------------------------------------------------------------------------------------------------|-------------------|
| ALEPH Zobrazit Katalogizace Jednotky       | Editovat Editovattext Spi     | rávce záznamů Vzdálený soubor *Služby Nápověda ?                                                                  |                   |
| B Baze                                     | KNA01 - Format BK - L         | Lokalni zaznam - NEW146.MRC                                                                                       |                   |
| Cárový kód 🔹                               |                               |                                                                                                    | X N               |
|                                            | Návěští<br>ID kontrol č       | $\frac{\text{LDR}}{003} = \frac{-\cdots - \text{nam} - \text{a22} - \cdots - ?1 - 4500}{\text{C7} - \text{RrAS}}$ | ^                 |
|                                            | Íldaje nev dél                | $\frac{003}{008} = \frac{021183}{008}$                                                                            |                   |
| NEVV140.MRC (lokalni)                      | Č nár bibl                    | 015 a                                                                                                    |                   |
| [-]<br>[-]                                 | ISBN                          | $\frac{1}{020}$ — $\frac{1}{a}$                                                                                   |                   |
|                                            | ISBN                          |                                                                                                    |                   |
|                                            | Zdroj katalog.                | $\frac{040}{\underline{a}} = \frac{z}{\underline{a}} \frac{XXXXXX}{\underline{b}} \frac{z}{\underline{c}} zze$    |                   |
|                                            | Kód jazyka                    | e rda<br>041 <u>?</u> a<br>a<br>a                                                                                 |                   |
|                                            | Kód geograf.ob                | 043a                                                                                                    |                   |
|                                            | Kód země                      | <u>044</u>                                                                                                    |                   |
|                                            | Časové obdob                  | <u>045a</u>                                                                                                    |                   |
|                                            | Konspekt                      | $\frac{072}{x}$ $\frac{7}{x}$                                                                                     |                   |
|                                            |                               | 2<br>9                                                                                                    | ,<br>,            |
|                                            | 1. Zprávy 2. Inform           | nace o poli   3. Zobrazení v prohlížeči   4. HOL   5. Digitální objekty                                           | o žohr ažitural   |
|                                            |                               |                                                                                                    | v                 |
|                                            | ]                             |                                                                                                    | 🛛 🖉 🖻 📾 📑 🛔 🏠 🌫 🗙 |

#### Vytvoření šablony

🖋 Katalogizace - ALEPH verze 23 Báze KNA01 (KNA01) Server: aleph23.lib.cas.cz:6991 Uživatel: OIT

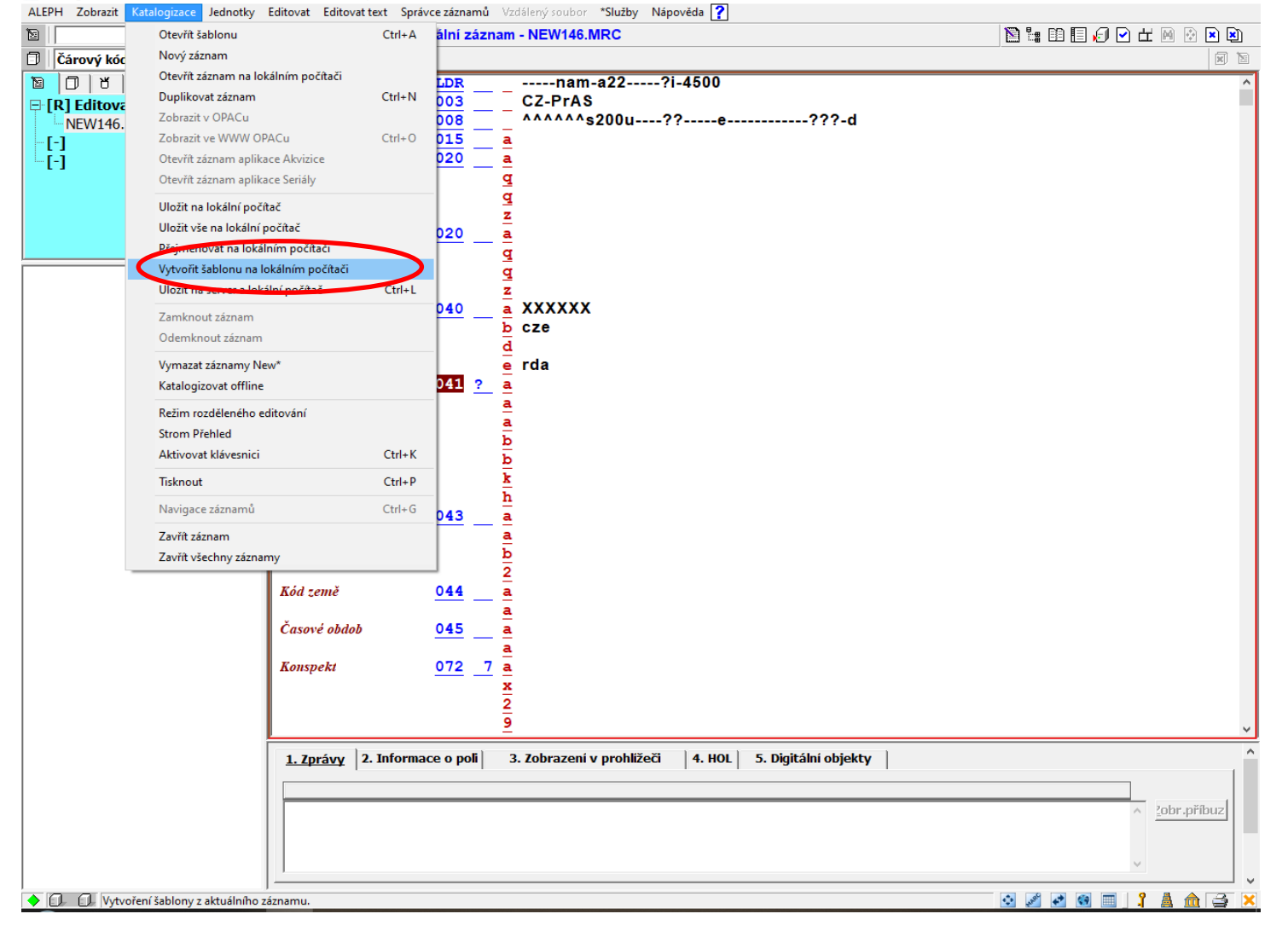

#### Editace záznamu a textu

| Katalogizace - ALEPH verze 23 Báze KNA01 (k | KNA01) Server: aleph23.lib.cas.cz:6991 Uživatel: OIT | roubor <b>*Clužb</b> | Ninovida 2                            |         | _                | ð X        |
|---------------------------------------------|------------------------------------------------------|----------------------|---------------------------------------|---------|------------------|------------|
| ALEPH ZODIAZIC Katalogizace Jednotky        | Otevřít formulář                                     | Ctrl+F               |                                       |         | N 1: N E / N H M |            |
|                                             | Rozšířit ze šablony                                  | Ctrl+E               | Zpět                                  | Ctrl+Z  |                  |            |
|                                             | Nápověda k poli                                      |                      | Opakovat                              | Ctrl+Y  |                  |            |
|                                             | Lokalizovat dokument                                 |                      | š Nové pole (výběr ze seznamu)        | F5      |                  | <u> </u>   |
|                                             | Spouštěče záznamu                                    |                      | Nové pole (definované uživatelem)     | F6      |                  |            |
|                                             | Změnit formát záznamu                                |                      | Zménit smér písma                     | 57      |                  |            |
|                                             | Vybrat HOL záznam                                    |                      |                                       | F/      |                  |            |
|                                             | Hledat sel termíny z polí aktuální háze              | ES                   | Zadat hodnoty UNICODE                 | F11     |                  |            |
|                                             | Hiedat sel termíny z polí üné báze                   | Ctrl+F3              | Najít                                 |         |                  |            |
|                                             | Hledat sel termíny z podpolí aktuální báze           | FA                   | Nahradit<br>7                         |         |                  |            |
|                                             | Hiedat sel termíny z podpolí úné báze                | Ctrl+F4              | Vyjmout                               | Ctrl+X  |                  |            |
|                                             | Výběr textu podpole                                  | Ctrl+F8              | Vyjmout podpole                       |         |                  |            |
|                                             | Problížet I IRI                                      | Carro                | vymout pole                           |         |                  |            |
|                                             |                                                      |                      | Kopírovat<br>Kopírovat                | Ctrl+C  |                  |            |
|                                             | Kontrolovat pole                                     | Ctrl+W               | Kopírovat pole                        | Ctrl+3  |                  |            |
|                                             | Kontrolovat záznam                                   | Ctrl+U               | , Kopírovat záznam                    | Ctrl+D  |                  |            |
|                                             | Rozšířit z ČK jednotky                               |                      | u<br>Vložit                           | Ctrl+V  |                  |            |
|                                             | Řadit záznam                                         | Ctrl+M               | Vložit podpole                        | Alt+S   |                  |            |
|                                             | Upravit záznam programem                             |                      | Vložit pole                           | Alt+T   |                  |            |
|                                             | Odvodit nový záznam                                  |                      | Vložit záznam                         | Alt+D   |                  |            |
|                                             | Problédnout údaje o katalogizátorech záznamu         |                      | Vymazat podpole                       | Ctrl+F7 |                  |            |
|                                             | Zohrazit záznam historie                             |                      | y Vymazat pole                        | Ctrl+F5 |                  |            |
|                                             | Zobrazit pástroje pro RDA                            |                      | Vymazat záznam ze serveru             | Ctrl+R  |                  |            |
|                                             | Zobrazit lokálního vlastníka                         |                      | Zobrazit skryté znaky                 | Alt+F2  |                  |            |
|                                             | Režim zadání textu                                   | Ctrl+E12             | · · · · · · · · · · · · · · · · · · · |         |                  |            |
|                                             | Náhled nřehledu vydávání                             | Currie               |                                       |         |                  |            |
| T                                           |                                                      |                      |                                       |         |                  |            |
|                                             | <i>Kód země</i> <u>044</u> <u>a</u>                  |                      |                                       |         |                  |            |
|                                             | Časové obdob 045 a                                   |                      |                                       |         |                  |            |
|                                             |                                                      |                      |                                       |         |                  |            |
|                                             | Konspekt 072 7 a                                     |                      |                                       |         |                  |            |
|                                             | ×                                                    |                      |                                       |         |                  |            |
|                                             | 2                                                    |                      |                                       |         |                  |            |
| L                                           | 3                                                    |                      |                                       |         |                  | ~          |
|                                             | <u>1. Zprávy</u> 2. Informace o poli 3. Zobr         | azení v prohl        | žeči 4. HOL 5. Digitální objekty      |         |                  | ^          |
|                                             |                                                      |                      |                                       |         |                  |            |
|                                             |                                                      |                      |                                       |         | Zoh              | la příbu z |
|                                             |                                                      |                      |                                       |         |                  | n pribuz   |
|                                             |                                                      |                      |                                       |         |                  |            |
|                                             |                                                      |                      |                                       |         | $\checkmark$     |            |
|                                             |                                                      |                      |                                       |         |                  | · · · ·    |
|                                             |                                                      |                      |                                       |         |                  | 🔟 🚔 🗡      |

#### Uložený záznam

| 🌌 Katalogizace - ALEPH verze 23 Báze KNA01 | (KNA01) Server: aleph23.lik | o.cas.cz:6991 Uživa | tel: OIT                     |                      |                       |   |            | _      | ٥        | $\times$ |
|--------------------------------------------|-----------------------------|---------------------|------------------------------|----------------------|-----------------------|---|------------|--------|----------|----------|
| ALEPH Zobrazit Katalogizace Jednotky       | Editovat Editovattext       | Správce záznamů     | Vzdálený soubor *Služby Nápo | ověda <mark>?</mark> |                       |   |            |        |          |          |
| 🖻 📔 🔂 🖹 🖹                                  | rstém. č. 1014108 O         | lkaz naděje : v     | ybrané články a proj (King,  | Martin Lut           | her,) Rok: 2012       |   | 🖹 🔚 🗈 🗐 🖉  | ) 🖽 🖂  | 😧 💌      |          |
| 🗍 Čárový kód 🔹                             | ••• >                       |                     |                              |                      |                       |   |            |        | (H       |          |
|                                            | Máněšti                     | LDR                 | nam-a22003254                | 4a-4500              |                       |   |            |        |          | ^        |
| ⊡ [R] Editovat záznamv                     | Kontrolni č.                | 001                 | 001014108                    |                      |                       |   |            |        |          |          |
| KNA01-1014108 (NEW148.MR                   | ID kontrol.č.               | 003                 | CZ-PrAS                      |                      |                       |   |            |        |          |          |
| -[-]                                       | Datum posl.zpr.             | 005                 | 20121010085645.0             |                      |                       |   |            |        |          |          |
| -[-]                                       | Údaje pev.dél               | 008                 | _ 121003s2012xr-             | e                    | ·   -  cze-d          |   |            |        |          |          |
|                                            | Č.nár.bibl.                 | 015                 | <u>a</u> cnb002391928        |                      |                       |   |            |        |          |          |
|                                            | ISBN                        | 020                 | <u>a</u> 978-80-7419-105-3   |                      |                       |   |            |        |          |          |
|                                            | Zdroj katalog.              | 040                 | a ABA007                     |                      |                       |   |            |        |          |          |
|                                            |                             |                     | <u>b</u> cze                 |                      |                       |   |            |        |          |          |
| < >                                        | Kód jazyka                  | 041 1               | a cze                        |                      |                       |   |            |        |          |          |
| E E KNA01 - 1014108                        |                             |                     | <u>h</u> eng                 |                      |                       |   |            |        |          |          |
|                                            | Konspekt                    | 072 7               | <u>a</u> 929                 |                      |                       |   |            |        |          |          |
| E                                          |                             |                     | x Biografie                  |                      |                       |   |            |        |          |          |
|                                            |                             |                     | 2 Konspekt                   |                      |                       |   |            |        |          |          |
|                                            | MDT                         | 080                 | <u>9</u> 8<br>- 27 475 051   |                      |                       |   |            |        |          |          |
|                                            | MDI                         | 080                 | A 27-475-051                 |                      |                       |   |            |        |          |          |
|                                            | MDT                         | 080                 | 2 MILT<br>2 323 22-051       |                      |                       |   |            |        |          |          |
|                                            | MDI                         |                     | 2 MRF                        |                      |                       |   |            |        |          |          |
|                                            | MDT                         | 080                 | a 316 48·342 7               |                      |                       |   |            |        |          |          |
|                                            |                             | <u> </u>            | 2 MRF                        |                      |                       |   |            |        |          |          |
|                                            | MDT                         | 080                 | a 342.72/.73                 |                      |                       |   |            |        |          |          |
|                                            |                             |                     | 2 MRF                        |                      |                       |   |            |        |          |          |
|                                            | MDT                         | 080                 | a 342.724                    |                      |                       |   |            |        |          |          |
|                                            |                             |                     | 2 MRF                        |                      |                       |   |            |        |          |          |
|                                            | MDT                         | 080                 | a (73)                       |                      |                       |   |            |        |          |          |
|                                            |                             |                     | 2 MRF                        |                      |                       |   |            |        |          |          |
|                                            | MDT                         | 080                 | a (092)                      |                      |                       |   |            |        |          |          |
|                                            |                             |                     | 2 MRF                        |                      |                       |   |            |        |          |          |
|                                            | MDT                         | 080                 | a (082.21)                   |                      |                       |   |            |        |          |          |
|                                            |                             |                     | 2 MRF                        |                      |                       |   |            |        |          |          |
|                                            | HZ-Osobní jm.               | <u>100</u> <u>1</u> | a King, Martin Luthe         | r,                   |                       |   |            |        |          |          |
|                                            |                             |                     | <u>d</u> 1929-1968           |                      |                       |   |            |        |          |          |
|                                            |                             |                     | 7 jn20000700891              |                      |                       |   |            |        |          |          |
|                                            |                             |                     | 4 aut                        |                      |                       |   |            |        |          | ~        |
|                                            | 1 Zavána 2 Info             | rmace e poli        | 2 Zobrazoní v problížoči     |                      | 5. Digitální objekty  | 1 |            |        |          | ^        |
|                                            | 1. 2pravy 2. 1110           |                     | 5. Lobrazeni v promizeci     | I TOL                | 5. Digitalili Objekty | 1 |            |        |          |          |
|                                            |                             |                     |                              |                      |                       |   |            |        |          |          |
|                                            |                             |                     |                              |                      |                       |   |            | < Zob  | r.příbuz | 2        |
|                                            |                             |                     |                              |                      |                       |   |            |        |          |          |
|                                            |                             |                     |                              |                      |                       |   |            |        |          |          |
|                                            | 1                           |                     |                              |                      |                       |   |            | $\sim$ |          |          |
|                                            |                             |                     |                              |                      |                       |   | •• 🖋 🔿 📾 🎟 | የ 🛓    |          | - ×      |

#### Katalogizace - hledání

| H Zobrazit Katalogizace Jednotky                                                                | Editovat Editovat text Správce záznamů Vzdálený soubor *Služby                                                                                                    | / Nápověda 🥐                                                                                                    |                          |             |     |                                          |
|-------------------------------------------------------------------------------------------------|----------------------------------------------------------------------------------------------------|----------------------------------------------------------------------------------------------------|--------------------------|-------------|-----|------------------------------------------|
|                                                                                                 |                                                                                                    |                                                                                                    |                          | 🔊 's 🗈 🗄 🖉  | へ上層 |                                          |
| Čárový kód 🗾                                                                                    |                                                                                                    |                                                                                                    |                          |             |     | ×                                        |
| IL I LO I VI<br>I Terchese O (22) Prehed<br>Villedavani<br>[F] Hiedat prohitenim<br>[H] Zobrazt | L.Deta Z. Z.Vice Bazr - CCL 3. Z.Vice pol<br>Báze (CLA) V<br>BRA de Antonio V<br>BRA de Antonio V<br>BRA de Antonio V<br>Slova z ataroských v<br>G. AND O OR O NOT<br>Signatura v m | 2/present<br>Pote<br>Pote<br>Construction<br>Construction<br>2/present dotaz<br>Construction<br>Construction<br>Cons | Zpřesnit<br>'yčist.zpřes |             |     |                                          |
|                                                                                                 | <u>OK</u> Zrušit                                                                                                    | C Druhý soubor, ale ne první                                                                                                    | ≤ombinovat               |             |     |                                          |
|                                                                                                 | Požadavek                                                                                                    | BIB báze                                                                                                    |                          | Počet zázn. |     |                                          |
|                                                                                                 |                                                                                                    |                                                                                                    |                          |             |     | Udstrani<br>Uložit<br>Stáhnou<br>Zgbrazi |
|                                                                                                 |                                                                                                    |                                                                                                    |                          |             |     |                                          |

Pomocí Hledat – vyhledají se záznamy, které obsahují hledané slovo, lze použít and, or, not, \*

V roletce se vybere podle jakého pole chci v bázi vyhledávat.

Pomocí Hledat prohlížením – vyhledají se záznamy seřazené podle abecedy

Vyhledávat lze buď v celé bázi KNA01 nebo v bázi ústavu, která se vybere z roletky.

C\AL500\alephcom\tab\searbase.dat na každém PC-lze upravit nastavení

#### Katalogizace - hledání <sup>Vyhledaný záznam</sup>

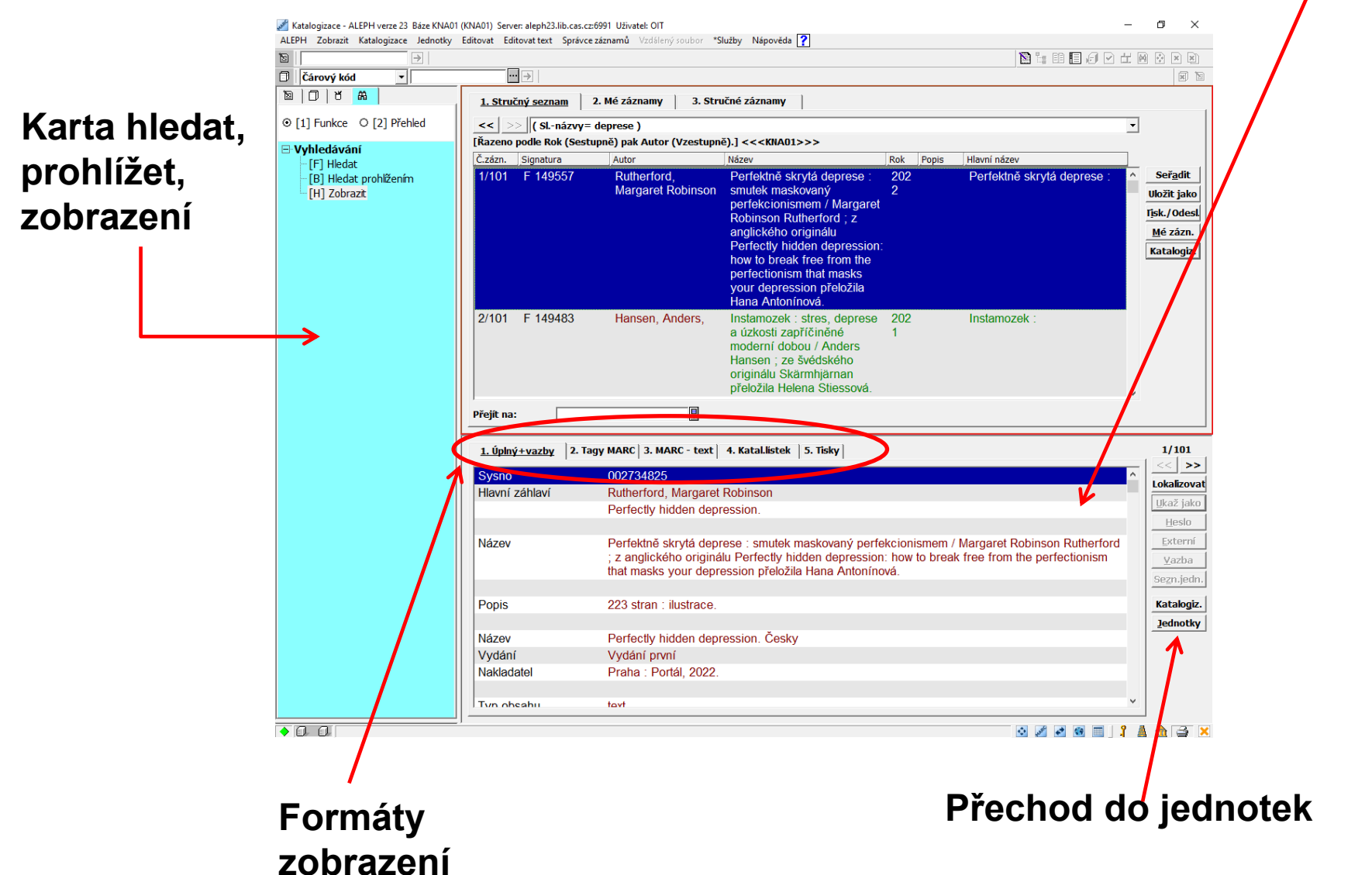

#### Katalogizace – lokalizace-stahování záznamů

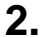

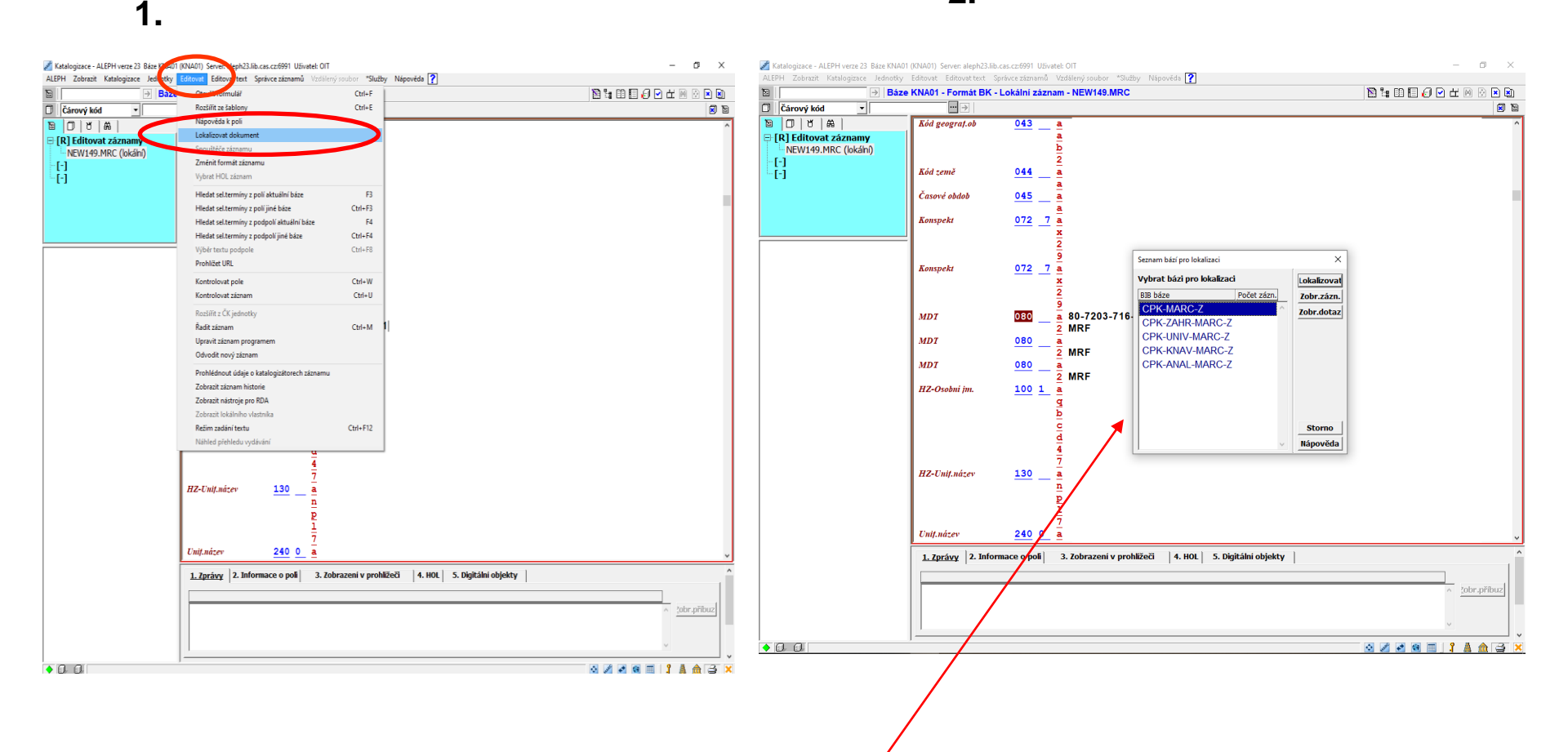

Od ledna 2019 se používají ke stahování profily CPK, původní JIB je zakonzervovaná – nepřibývají další záznamy

# Katalogizace - lokalizace

- Přebírání záznamů přes protokol Z39.50 umožňuje Centrální portál knihoven <u>https://www.knihovny.cz</u>, máme nastavených 5 profilů
- **Profil cpk\_knav** náš výběr Library of Congress, SKC,Knihovna J. Mahena,Knihovna Masarykovy univerzity v Brně, Knihovna VŠE, Univerzitní knihovna ZČU, Knihovna Ostravské univerzity, Středočeská vědecká knihovna v Kladně, Knihovna Technické univerzity v Liberci
- Profil cpk pro přebírání záznamů z národního indexu
- Profil cpk\_zahr pro výběr ze zahraničních knihoven

Library of Congress, University of Oxford, Bibsys, Universität Basel, Slovenská národná knižnica, Network of Libraries and Information Centers in Switzerland, Norwegian national bibliography, atd.

- Profil cpk\_anal databáze českých článků
- Profil cpk\_univ pro výběr českých univerzitních knihoven

Západočeská univerzita v Plzni , Masarykova univerzita , Vysoké učení technické v Brně Univerzita Tomáše Bati ve Zlíně, Univerzita Palackého v Olomouci

### Vytvoření jednotky

 1. kliknout na tlačítko jednotky

| Katalogizace - ALEPH verze 23 Báze KNA01 | (KNA01) Server: aleph23.lib.ca | as.cz:6911 Uživatel: OIT                                                                                 | - a ×                 |
|------------------------------------------|--------------------------------|----------------------------------------------------------------------------------------------------|-----------------------|
| ALEPH Zobrazit Katalogizace Jednotky     | Editovat Editovat text Spr     | ávorzáznamů Vzdálený soubor *Služby Nápověda ?                                                           |                       |
| 12 BK S                                  | ystém. č. 2748410 Kaba         | a a židovská mystika = [Orig.: Th (Bessermann, Perle) Rok: 1997                                          | 🖹 🐂 🗈 🗐 🖉 🗠 🖽 🔕 💌 🕲   |
| Cárový kód 🔹                             | •••                            |                                                                                                    |                       |
| 10 0 1 0 A 1                             | Návěští                        | LDRnam-a22a-4500                                                                                         | ^                     |
| □ [R] Editovat záznamy                   | Kontrolni č.                   | 001 002748410                                                                                            |                       |
| KNA01-2748410 (NEW155.MR                 | ID kontrol.č.                  | 003 CZ-PrAS                                                                                              |                       |
| -[-]                                     | Datum prsl.zpr.                | 005 20220804114153.0                                                                                     |                       |
| -[-]                                     | Údaje pev.dél                  | 008 042402s19971997xrecze                                                                                |                       |
|                                          | Č.nér.bibl.                    | 015 <u>a</u> cnb001036250                                                                                |                       |
|                                          | 19BN                           | 020 <u>a</u> 80-7205-869-X                                                                               |                       |
|                                          | Systèm kontr.                  | 035 <u>a</u> 000038217                                                                                   |                       |
|                                          | Zdroj katalog.                 | 040 <u>a</u> ABA007                                                                                      |                       |
|                                          |                                | b cze                                                                                                    |                       |
|                                          | Koa jazyka                     | <u>041</u> T d CCC                                                                                       |                       |
|                                          | Fád ramă                       | 044 • Yr                                                                                                 |                       |
| A JEDNOTKY                               | Konsnekt                       |                                                                                                    |                       |
| Nejsou zádné JEDNOTKY                    | aunspen                        | vil viludaismus                                                                                          |                       |
| -                                        |                                | 2 Konspekt                                                                                               |                       |
|                                          |                                | 9 5                                                                                                    |                       |
|                                          | MDT                            | 080 a 26-587                                                                                             |                       |
|                                          |                                | 2 MRF                                                                                                    |                       |
|                                          | MDT                            | 080 a 26                                                                                                 |                       |
|                                          |                                | 2 MRF                                                                                                    |                       |
|                                          | MDT                            | 080 <u>a</u> 141.331.5                                                                                   |                       |
|                                          |                                | 2 MRF                                                                                                    |                       |
|                                          | MDT                            | <u>080 a</u> (0.062)                                                                                     |                       |
|                                          |                                | 2 MRF                                                                                                    |                       |
|                                          | HZ-Osobni jm.                  | 100 1 a Bessermann, Perle                                                                                |                       |
|                                          |                                |                                                                                                    |                       |
|                                          | HZ-Osobni jm.                  |                                                                                                    |                       |
|                                          | Édala a námu                   | 245 10 - Kabala a židoveká mystika -                                                                     |                       |
|                                          | Caaje o nazvu                  | <u>245</u> 10 a Rabala a 2007ska mystika -<br>b [Orig : The shambhala guide to Kabhalah and le           | wish mysticism] /     |
|                                          |                                | p [Olig.: The shallbhala guide to Rabbalah and Se<br>c Parle Bessermann : z anglického orig, přeložila l | Helena lěi Bönischová |
|                                          | Naklad údaie                   | 260 a Praha :                                                                                            | leiena isi bomacnova. |
|                                          |                                | b Pragma.                                                                                                |                       |
|                                          |                                | c [po r. 1997].                                                                                          |                       |
|                                          |                                |                                                                                                    | •                     |
|                                          | 1. Zprávy 2. Inform            | ace o poli 3. Zobrazení v prohlížeči 4. HOL 5. Digitální objekty                                         | ^                     |
|                                          |                                |                                                                                                    |                       |
|                                          |                                |                                                                                                    | a John příbury        |
|                                          |                                |                                                                                                    | < juur.pribuz         |
|                                          |                                |                                                                                                    |                       |
|                                          |                                |                                                                                                    | ~                     |
|                                          |                                |                                                                                                    | · ·                   |
| <ul> <li>● 0. 0.</li> </ul>              |                                |                                                                                                    | 🖸 🖉 🖉 🗐 📑 🛔 🏦 🚔 🗙     |
|                                          |                                |                                                                                                    | 000 11-13             |

# 2. kliknout na Nová a zapisovat, lze nastavit i implicitně

| Čárový kód 🔹                                                                                                    | ··· → BI                 | B= 2748410 ADI | W= 2748415 - Kab | ala a židovská myst  | ika = [Orig.: Ti | h (Bessermann, | Perle) Rok: 1997. | E                                                                                                    |
|----------------------------------------------------------------------------------------------------|--------------------------|----------------|------------------|----------------------|------------------|----------------|-------------------|----------------------------------------------------------------------------------------------------|
| 🖸 ៥ 🗛 🛛                                                                                                    | Seznam jednotek          |                |                  |                      |                  |                |                   |                                                                                                    |
| 1] Funkce O [2] Přehled                                                                                                    | Poř. Čár.kód             | Dil.knih.      | Popis            | Signatura            | Sbirka           | Status         | Poznál # výp.     |                                                                                                    |
| I. Sczam jednotek (0/0)<br>[A] Historie všech jednotek<br>[J] ednotta<br>(H) Historie<br>[Z] Log pro Výdlýčky<br>[S] Souhm výdlýčky<br>[S] Souhm výdlýčky<br>[3] Bibliografické údaje<br>] |                          |                |                  |                      |                  |                |                   | <ul> <li>Hova</li> <li>Dopus</li> <li>Vymaz</li> <li>Štitel</li> <li>lobál.zn</li> <li><u>dáz./zn</u></li> <li><u>Gomplet</u></li> <li>Ohnov</li> <li>žřid.k so</li> </ul> |
|                                                                                                    | <u>Filtr.podle</u> /ypr/ | notky 2. Vše   | obecné inf. (1)  | 3. Všeobecné inf. (2 | ?)   4. Ŭdaje    | Možnosti ř.    | azení:            | <u>`</u>                                                                                                    |
|                                                                                                    |                          |                |                  |                      |                  |                |                   |                                                                                                    |
|                                                                                                    |                          |                |                  |                      |                  |                |                   |                                                                                                    |

## Editace formuláře jednotky

 Pokud nejsou vyplněná povinná pole – systém nedovolí uložit jednotku

- Povinná pole
- Čárový kód
- Dílčí knihovna
- Druh dokumentu
- Status jednotky

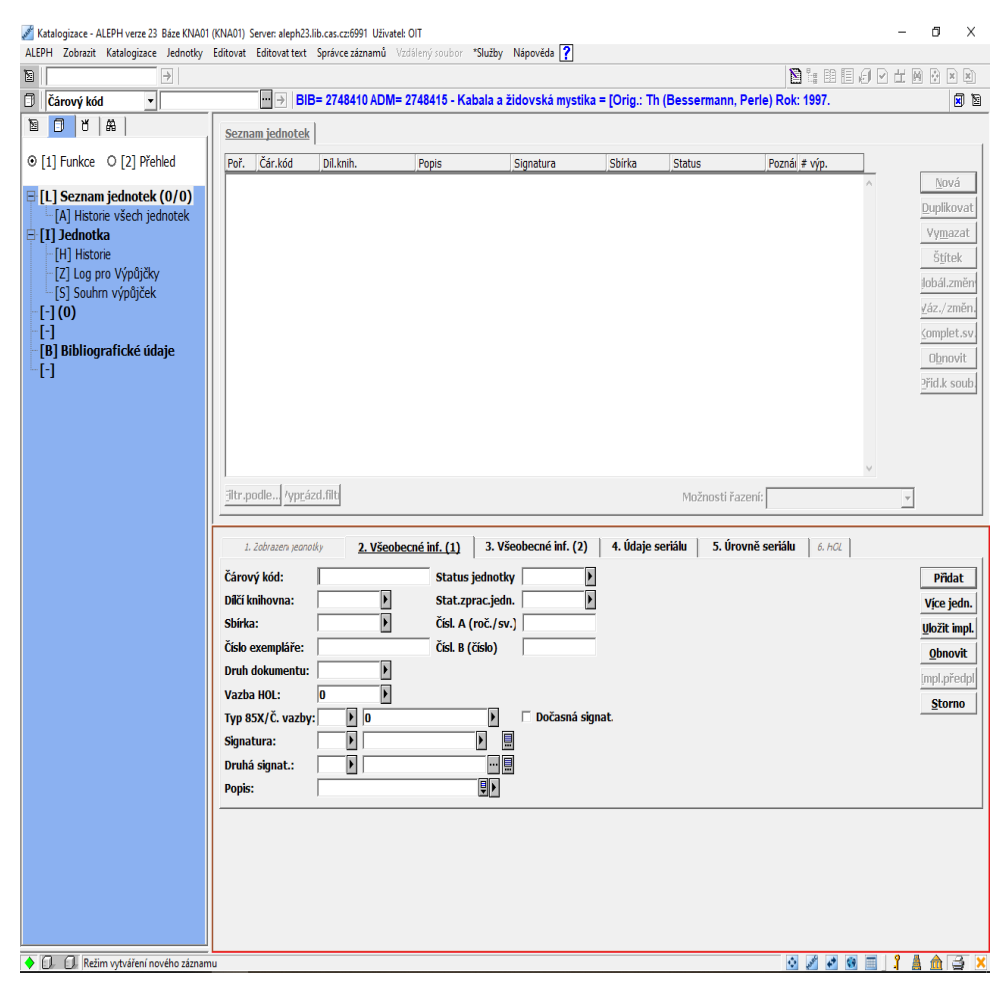

#### Vyhledávání signatury a čárového kódu

#### Jednotky

| ALEPH Zobrazit Katalogizace Jednotky Ed                   | litovat Editovattext        | Spravce zaznamu 🛛 🖓   | daleny soupor "Sluzby     | Napoveda [         |                           |                     |                               |                  |
|-----------------------------------------------------------|-----------------------------|-----------------------|---------------------------|--------------------|---------------------------|---------------------|-------------------------------|------------------|
|                                                           | ··· → BIE                   | 3= 2748410 ADM=       | 2748415 - Kabala a        | židovská mystika   | = [Orig.: Th (Bessermann. | Perle) Rok: 1997.   |                               |                  |
|                                                           | Seznam jednotek             | 1                     |                           |                    |                           |                     |                               |                  |
| ⊙ [1] Funkce O [2] Přebled                                | Poř Čár kód                 | Díl knih              | Ponis                     | Signatura          | Shírka Status             | Poznál # výn        | ٦ (                           |                  |
|                                                           | 10 26895741                 | Knihovna AV           | Jiopis                    | FF 2689            | Depozitář Absenčně        | 0                   | ^ <u>N</u> ová                |                  |
| [A] Historie všech jednotek                               | 54                          | ČR - Národní          |                           |                    | / do 30<br>minut          |                     | <u>D</u> uplikovat            | Přechod do       |
| I] Jednotka (2689574154, F                                |                             |                       |                           |                    |                           | 7                   | Vy <u>m</u> azat              |                  |
| [I] Instone (Naposledy aktuali<br>[Z] Log pro Výpůjčky () |                             |                       |                           |                    |                           |                     | jobál změn                    | bib. záznamu     |
| [S] Souhrn výpůjček                                       |                             |                       |                           |                    |                           |                     | <u>V</u> az (změn.            |                  |
| -[-]                                                      |                             |                       |                           |                    |                           |                     | <u>K</u> omplet.sv.           |                  |
| [B] Bibliograficke udaje<br>[-]                           |                             |                       |                           |                    |                           |                     | <u>Ob</u> novit               |                  |
|                                                           |                             |                       |                           |                    |                           |                     | <u>P</u> řid.k soub.          |                  |
|                                                           |                             |                       |                           |                    |                           |                     |                               |                  |
|                                                           |                             |                       |                           |                    |                           |                     |                               | Dřohlad          |
|                                                           | Filtr.podle/vpráz           | zd.filt               |                           |                    | Možnosti ř:               | azení:              |                               | Fiellieu         |
|                                                           | Furthearter Abres           |                       |                           |                    | MOZIIOSCITA               |                     |                               | iednotek         |
|                                                           | 1. Zobrazení jedn           | otky <u>2. Všeobe</u> | <u>ecné inf. (1)</u> 3. \ | /šeobecné inf. (2) | 4. Údaje seriálu 5. Úr    | ovně seriálu 6. HOL |                               | jeunotek         |
|                                                           | Čárový kód:                 | 2689574154            | Status jednot             | tky 70             | ]                         |                     | Aktualiz.                     |                  |
|                                                           | Dílčí knihovna:             | KNAV                  | Stat.zprac.je             | dn. 🕨              |                           | ×                   | Více jedn.                    |                  |
|                                                           | Sdirka:<br>Číslo exempláře: | SKLAD                 | Čísl. B (číslo)           | v.)                |                           | ·\                  | <u>U</u> ložit impl.          |                  |
|                                                           | Druh dokumentu:             | воок                  | ,                         | ,                  |                           |                     | <u>O</u> Dnovit<br>ImnLnředni |                  |
|                                                           | Vazba HOL:                  | 0                     |                           |                    |                           |                     | Storno                        |                  |
|                                                           | Typ 85X/Č. vazby:           | : <b>)</b> 0          | Þ                         | Dočasná sig        | nat.                      |                     |                               |                  |
|                                                           | Druhá signat.:              | ) IT 2005             |                           |                    |                           |                     |                               | Editace iednotky |
|                                                           | Popis:                      |                       |                           |                    |                           |                     |                               |                  |
|                                                           |                             |                       |                           |                    |                           |                     |                               |                  |
|                                                           |                             |                       |                           |                    |                           |                     |                               |                  |
|                                                           |                             |                       |                           |                    |                           |                     |                               |                  |
|                                                           |                             |                       |                           |                    |                           |                     |                               |                  |
| < >                                                       |                             |                       |                           |                    |                           |                     |                               |                  |
| <ul> <li>● □ □</li> </ul>                                 |                             |                       |                           |                    |                           | 🔅 🖉 🐼               | 🔲 🕺 🛔 🏦 🍯 🗙                   |                  |

#### Mazání záznamu

#### 2) Pak smazat adm záznam – CTRL+R nebo přes nabídku Editovat text

 1) Nejprve je třeba smazat jednotku

|                              |                                                                                             |                                                                                                    |                                                                     |                           |             |              | N 1+ 00 10 44 1 |                                                         |
|------------------------------|---------------------------------------------------------------------------------------------|----------------------------------------------------------------------------------------------------|---------------------------------------------------------------------|---------------------------|-------------|--------------|-----------------|---------------------------------------------------------|
| Čármoj kád 🛛 👻               |                                                                                             | = 2748410 ADM=                                                                                                    | 2748415 - Kabala a                                                  | židovská mystika z        | Orio : Th ( | Bessermann P | erie) Rok: 1997 | <u>a</u> 10 0 0 0 0                                     |
|                              |                                                                                             | 1                                                                                                    |                                                                     |                           | Louis       |              |                 | <u></u> ,                                               |
|                              | Seznam jednotek                                                                             | 1                                                                                                    |                                                                     |                           |             |              |                 |                                                         |
| L] Funkce O [2] Přehled      | Poř. Čár.kód                                                                                | Dil.knih.                                                                                                    | Popis                                                               | Signatura                 | Sbírka      | Status       | Poznál # výp.   |                                                         |
| ] Seznam jednotek (0/1)      | 10 2689574                                                                                  | 1 Knihovna AV                                                                                                    |                                                                     | FF 2689                   | Depozitář   | Absenčně     | 0 ^             | Bová                                                    |
| [A] Historie všech jednotek  | 04                                                                                          | GR - Narouni                                                                                                    |                                                                     |                           | minut       |              |                 | Dabaroor                                                |
| ] Jednotka (2689574154, F    |                                                                                             |                                                                                                    |                                                                     |                           |             |              |                 | Vymazat                                                 |
| [7] Log pro Výpůičky ()      |                                                                                             |                                                                                                    |                                                                     |                           |             |              |                 |                                                         |
| [S] Souhrn výpůjček          |                                                                                             |                                                                                                    |                                                                     |                           |             |              |                 | #obál.změn                                              |
| 1(0)                         |                                                                                             |                                                                                                    |                                                                     |                           |             |              |                 | Váz./změn.                                              |
| ]<br>1) Ribliografické údate |                                                                                             |                                                                                                    |                                                                     |                           |             |              |                 | Komplet.sv.                                             |
| 1                            |                                                                                             |                                                                                                    |                                                                     |                           |             |              |                 | Obnovit                                                 |
|                              |                                                                                             |                                                                                                    |                                                                     |                           |             |              |                 | Přid.k soub.                                            |
|                              |                                                                                             |                                                                                                    |                                                                     |                           |             |              |                 |                                                         |
|                              |                                                                                             |                                                                                                    |                                                                     |                           |             |              |                 |                                                         |
|                              |                                                                                             |                                                                                                    |                                                                     |                           |             |              |                 |                                                         |
|                              | 1                                                                                           |                                                                                                    |                                                                     |                           |             |              | ~               |                                                         |
|                              | Eltr.podle /ypgå                                                                            | zd.filti                                                                                                    |                                                                     |                           |             | Možnosti řaz | enic            | •                                                       |
|                              | Čárový kód:<br>Dílčí knihovna:<br>Sbiřka:<br>Číslo exempláře:                               | 2689574154<br>KRAV F<br>SKLAD F                                                                                           | Status jedno<br>Stat.zprac.je<br>Čísl. A (roč./:<br>Čísl. B (číslo) | tky 70 k<br>dn. k<br>av.] | 4. odaje se | an   5.000   |                 | Aktualiz,<br>Vice jedn.<br><b>Vice inpl.</b><br>Obnovit |
|                              | Druh dokumentu:                                                                             | BOOK F                                                                                                    |                                                                     |                           |             |              |                 | local of a dat                                          |
|                              | Druh dokumentu:<br>Vazba HOL:                                                               | BOOK •                                                                                                    |                                                                     |                           |             |              |                 | impl.pFedpl                                             |
|                              | Druh dokumentu:<br>Vazba HOL:<br>Typ 85X/Č. vazby                                           | ВООК   <br>0                                                                                                    |                                                                     | 🖂 Dočasná sign:           | at.         |              |                 | impl.pFedpl<br>Storno                                   |
|                              | Druh dokumentu:<br>Vazba HOL:<br>Typ 85X/Č. vazby<br>Signatura:                             | BOOK F<br>0 F<br>0 F<br>F 2689                                                                                            | •                                                                   | 🗆 Dočasná signa           | at.         |              |                 | impl.předpl<br>Storno                                   |
|                              | Druh dokumentu:<br>Vazba HOL:<br>Typ 85X/č. vazby<br>Signatura:<br>Druhá signat.:           | BOOK                                                                                                    | E                                                                   | 🗆 Dočasná signa<br>🛄      | at.         |              |                 | impl.předpl<br><u>S</u> torno                           |
|                              | Druh dokumentu:<br>Vazba HOL:<br>Typ 85X/Č. vazby<br>Signatura:<br>Druhá signat.:<br>Popis: | BOOK                                                                                                    | )<br>                                                               | 🗆 Dočasná signa<br>🔛      | at.         |              |                 | impl.předpl<br>Storno                                   |
|                              | Druh dokumentu:<br>Vazba HOL:<br>Typ 85X/Č. vazby<br>Signatura:<br>Druhá signat.:<br>Popis: | BOOK                                                                                                    | k<br>N<br>Uk                                                        | ☐ Dočasná sign:<br>편<br>편 | ət.         |              |                 | impl.pFedpl<br>Storne                                   |
|                              | Druh dokumentu:<br>Vazba HOL:<br>Typ 85X/č. vazby<br>Signatura:<br>Druhá signat.:<br>Popis: | BOOK                                                                                                    | k<br>N<br>Uk                                                        | □ Dočasná sign:<br>       | at.         |              |                 | Impl.předpl<br><u>S</u> torno                           |
|                              | Druh dokumentu:<br>Vazba HOL:<br>Typ 85X/Č. vazby<br>Signatura:<br>Druhá signat.:<br>Popis: | BOOK F<br>0 F<br>2 F 2689                                                                                                 | k<br>M<br>V<br>V                                                    | C Dočasná signa           | at.         |              |                 | impl.předpl<br>Storno                                   |
|                              | Druh dokumentu:<br>Vazba HOL:<br>Typ 85X/Č. vazby<br>Signatura:<br>Druhá signat.:<br>Popis: | BOOK                                                                                                    | )<br>)<br>()<br>)<br>)<br>)                                         | 🔽 Dočasná sign:           | ət.         |              |                 | impt.předpl<br>Storno                                   |
|                              | Druh dokumentu:<br>Vazba HOL:<br>Typ 85X/Ĉ. vazby<br>Signatura:<br>Druhá signat.:<br>Popis: | BOOK                                                                                                    | e<br>F<br>De                                                        | ☐ Dočasná sign:<br>■      | at.         |              |                 | impi.předpi<br>Storno                                   |
| ·                            | Druh dokumentu:<br>Vazba HOL:<br>Typ 85X/č. vazby<br>Signatura:<br>Druhá signat.:<br>Popis: | BOOK 8<br>0 5<br>2 6 0<br>8 7<br>5 7<br>5 659<br>8 7<br>7<br>7<br>8 7<br>7<br>8 7<br>8 7<br>8 7<br>8 7<br>8 7<br>8 7<br>8 | k<br>N<br>V                                                         | ☐ Dočasná sign:<br>■      | at.         |              |                 | impl.předpl<br>Storno                                   |

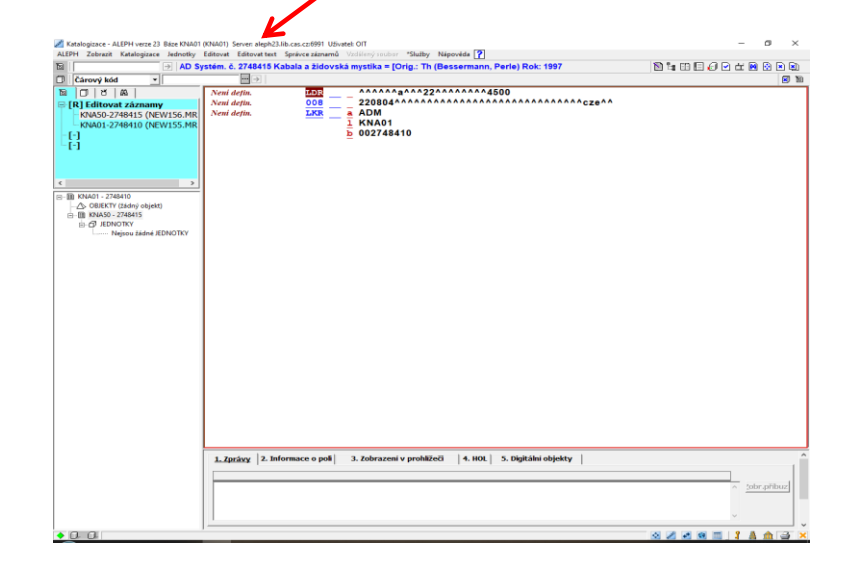

| AZIIGIII, OPELOTINE *         M07                                                                                                    |  |
|----------------------------------------------------------------------------------------------------|--|
| 1. <u>Cpr2xy</u> 2. <u>Informace o poi</u> 3. <u>Contracentery promatero</u> 4. HOL       5. <u>Sugitanti onjenty</u> Chyba zásnamu       Chyba zásnamu       1. <u>Chyba zásnamu</u> 1. <u>Chyba zásnamu</u> |  |

#### Další funkce

- Plovoucí klávesnice CTRL+K
- Kontrola platnosti URL
- Katalogizace offline- po aktivaci sítě je ale třeba záznamy uložit na server
- Podpora přímo z klienta přístup na www stránky
- Lze využívat služby v klientu pak soubor stáhnout ze serveru
- Externí počítadlo na čárové kódy